odotrack

# GUIDE MODULE VOYAGES

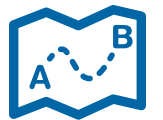

## TABLE DES MATIÈRES

| 1 | INTRODUCTION04                                |
|---|-----------------------------------------------|
| 2 | VUED'ENSEMBLE05                               |
| 3 | AFFICHER LES VOYAGES07<br>a. Choix de dates07 |
|   | b. Choix de conducteurs07                     |
|   | c. Choix de véhicules08                       |
|   | d. Filtre08                                   |
|   | e. Triage08                                   |
| 4 | VISUALISER LES DÉTAILS D'UN VOYAGE09          |
| 5 | MODIFIER UN VOYAGE10                          |
|   | a. À partir du panneau de droite              |
|   | b. À partir du menu principal10               |
| 6 | AJOUTER UN VOYAGE11                           |

| 7 | SUPPRIMER UN VOYAGE                | 11 |
|---|------------------------------------|----|
| 8 | FRAGMENTER UN VOYAGE               | 12 |
|   | b. À partir d'une carte            |    |
|   | c. Affichage d'un voyage fragmenté |    |
|   |                                    |    |

|        | FUSIONNED DES VOVACES 14 |
|--------|--------------------------|
|        |                          |
| $\sim$ |                          |

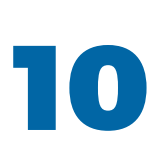

| OPTIONS              | 15 |
|----------------------|----|
| a. Restaurer         |    |
| b. Exporter en Excel | 15 |
| c. Exporter en KML   |    |
| d. Facturer          |    |
|                      |    |

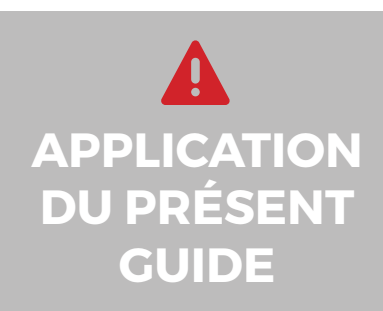

Votre compte a été paramétré selon le forfait choisi et selon les privilèges et accès accordés par l'administrateur du compte, le cas échéant.

Les informations contenues dans ce guide sont abordées de façon générale et certaines d'entre elles peuvent ne pas s'appliquer à vous.

## 1. Introduction \_\_\_\_

Tous les voyages effectués et enregistrés par l'appareil Odotrack se retrouvent sous forme de liste détaillée dans le Module Voyages.

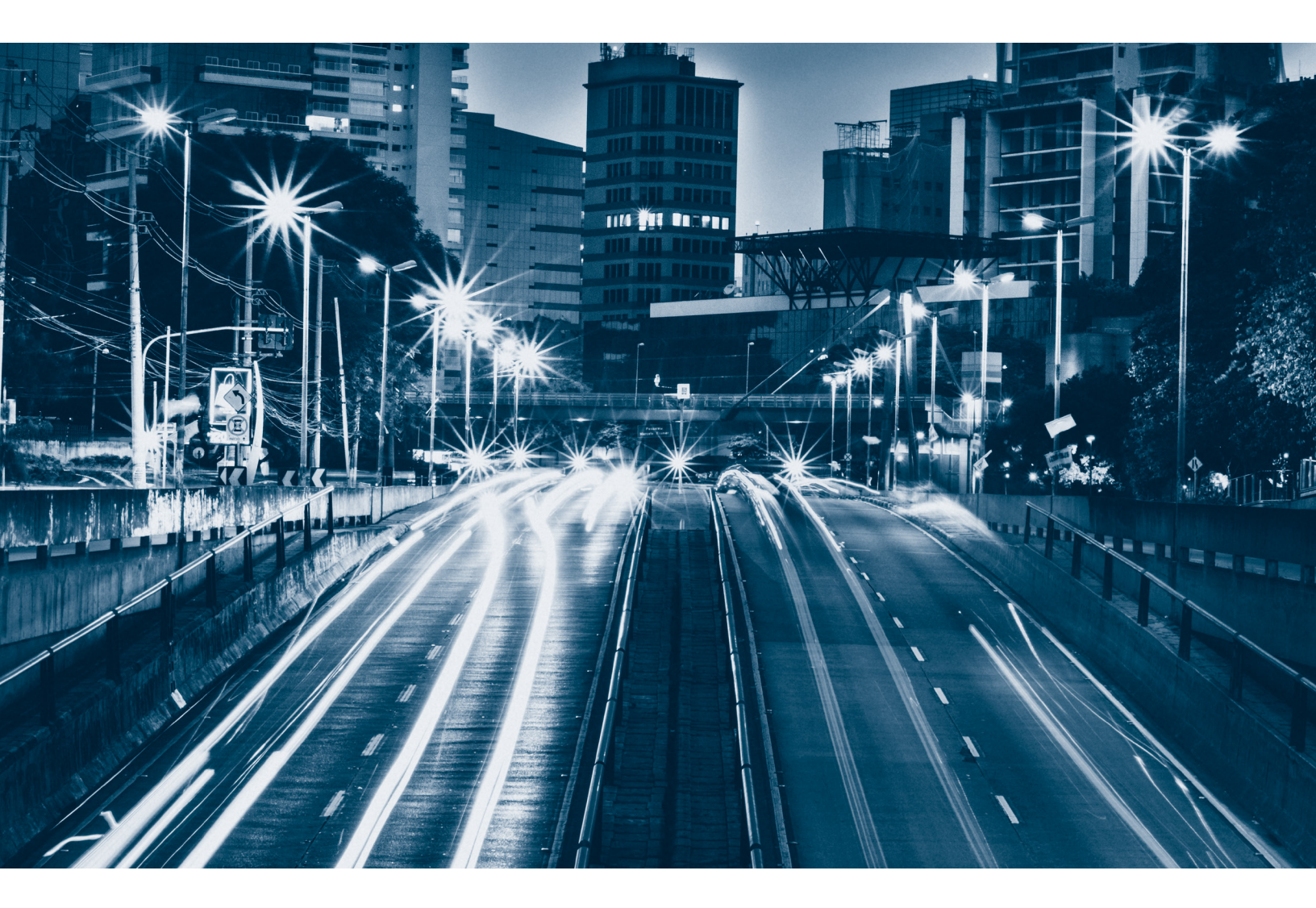

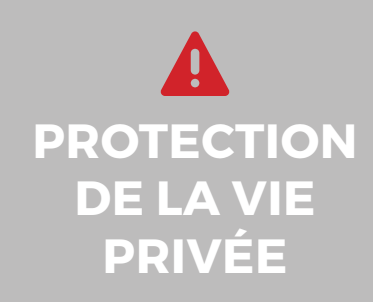

Par défaut, les voyages en mode Personnel ne sont pas visibles par l'administrateur ou le gestionnaire du compte, à moins du consentement explicite de l'utilisateur et ce, dans le but de protéger sa vie privée.

Pour désactiver la protection de la vie privée, cliquez sur le **Module Configuration** (situé à gauche de l'écran), puis sur **Contacts.** Dans l'onglet **Paramètres, sous la section droits et accès,** sélectionnez «Permettre aux autres contacts de voir mes déplacements pour fins personnelles.»

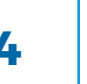

GUIDE MODULE VOYAGES

## 2. Vue d'ensemble

#### Voici un bref aperçu des différents éléments qui composent le Module Voyages:

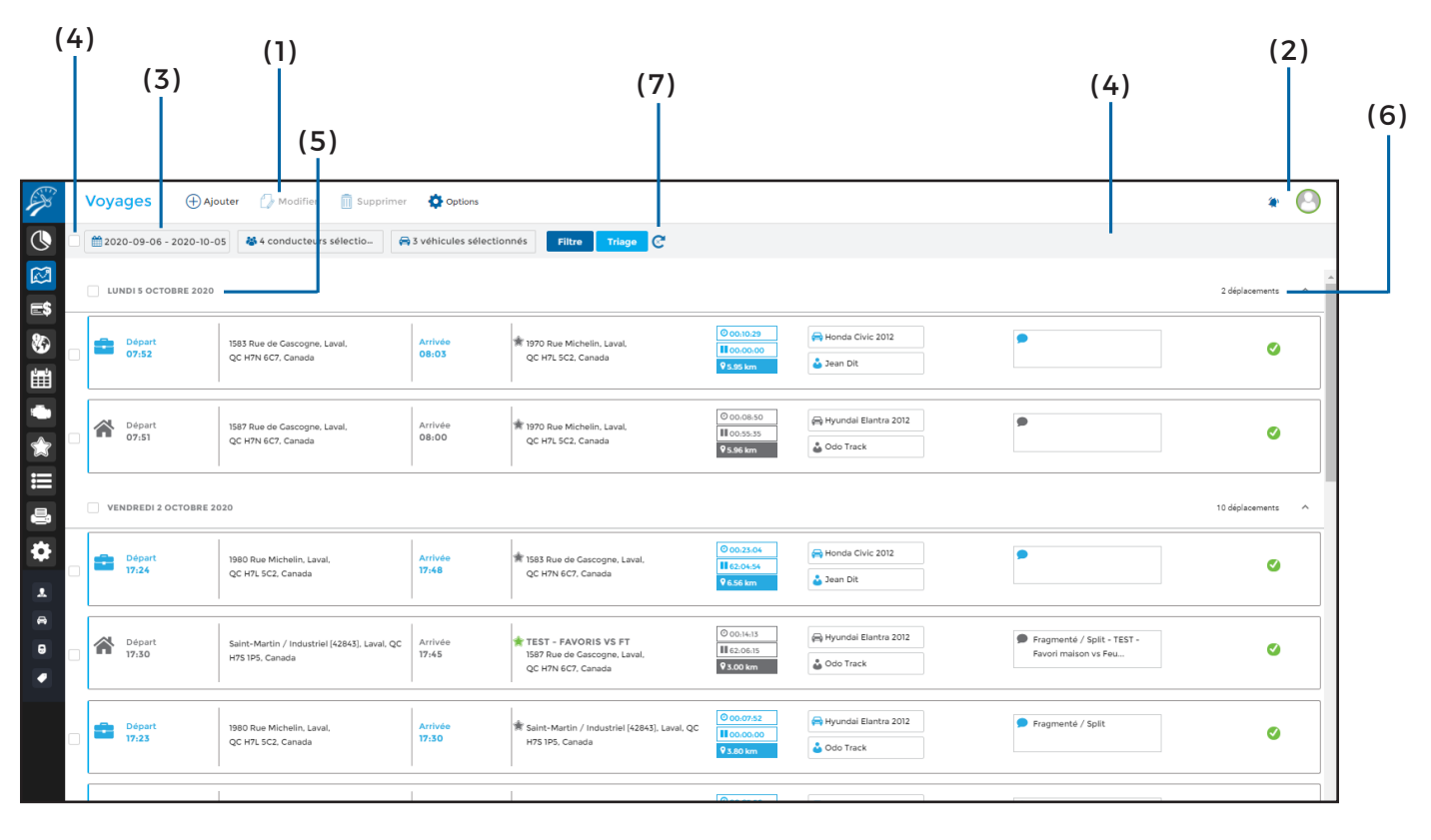

#### (1) Menu principal-Section de gauche:

Permet d'effectuer les actions désirées rapidement, tel que : Ajouter, Modifier, Supprimer et Options;

#### (2) Menu principal-Section de droite:

Permet de visualiser les avis de notification, d'envoyer des commentaires au support technique et permet la déconnexion de votre compte;

#### (3) Menu de sélection :

Permet de choisir les voyages à afficher et dans quel ordre vous désirez les visualiser:

• Affichez les déplacements en fonction de la date, des conducteurs ou des véhicules ou en fonction du type, du statut ou de la validité des déplacements;

• Triez vos déplacements par date, par conducteur ou par véhicule, en ordre ascendant ou descendant;

(4) Cases de sélection: Permet de sélectionner le(s) voyage(s) désiré(s). Pour sélectionner tous les voyages, cliquez sur la case située à gauche du Menu de sélection et pour sélectionner tous les voyages de la même journée, cliquez sur la case située à gauche de la date désirée;

(5) Date: Indique par défaut la date des voyages effectués lorsque vous avez sélectionné le tri par date. Lorsque vous choisissez le tri par conducteur ou véhicule, ce sont les noms du conducteur ou du véhicule qui apparaitront à cet endroit;

(6) Nombre de déplacements: Indique le nombre de voyages effectués en fonction du tri choisi. À l'aide de la flèche, vous pouvez ouvrir ou fermer le menu;

(7) Bouton d'actualisation: Permet de rafraîchir les informations présentées sur la page;

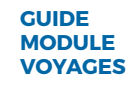

|                                                                                                    | (8 | 3)                     |                                                                 | (10)                   | 11)                                                                        | (13)                                         | (15)                   | (16)                                               |                   |     |
|----------------------------------------------------------------------------------------------------|----|------------------------|-----------------------------------------------------------------|------------------------|----------------------------------------------------------------------------|----------------------------------------------|------------------------|----------------------------------------------------|-------------------|-----|
|                                                                                                    |    | (9)                    |                                                                 | (10)                   | (                                                                          | (12) (1                                      | 4)                     |                                                    |                   | _   |
| <b>A</b>                                                                                                    | Vo | yages († Ajo           | uter 💋 Modifier 🗻 Supprimer                                     | Options                |                                                                            |                                              |                        |                                                    | * 🕙 (             | 17) |
| ()                                                                                                    | 1  | 2020-09-06 - 2020-10-0 | 5 😽 4 conducteurs sélectio 🖨                                    | 3 vél icules sélection | nn is Filtre Triage 🧭                                                      |                                              |                        |                                                    |                   |     |
|                                                                                                    |    | LUNDI S OCTOBRE 2020   |                                                                 |                        |                                                                            |                                              |                        |                                                    | 2 déplacements    |     |
| &<br>1                                                                                                    | 2  | Départ<br>07:52        | 1583 Rue de Cascogne, Laval,<br>QC H7N 6C7, Canada              | Arrivée<br>08:03       | 🛊 1970 Rue Michelin, Laval,<br>QC H7L 5C2, Canada                          | Ø 00₁10 29<br>■ 00:00:00<br>♥ 5.95 km        | Annda Clvic 2012       | •                                                  | •                 |     |
| <ul><li></li><li></li><li></li><li></li><li></li><li></li><li></li><li></li><li></li><li></li><li></li><li></li><li></li><li></li><li></li><li></li><li></li><li></li><li></li><li></li><li></li><li></li><li></li><li></li><li></li><li></li><li></li><li></li><li></li><li></li><li></li></ul> | 1  | Départ<br>07:51        | 1587 Rue de Gascogne, Laval,<br>QC H7N 6C7, Canada              | Arrivée<br>08:00       | 🚖 1970 Rue Michelin, Laval,<br>QC H7L 5C2, Canada                          | © 00:08:50<br>00:55:35<br><b>9</b> 5.96 km   | Hyundai Elantra 2012   | 9                                                  | ø                 |     |
|                                                                                                    |    | VENDREDI 2 OCTOBRE 20  | 20                                                              |                        |                                                                            |                                              |                        |                                                    | 10 déplacements 🔨 |     |
| •                                                                                                    | =  | Départ<br>17:24        | 1980 Rue Michelin, Laval,<br>QC H7L 5C2, Canada                 | Arrivée<br>17:48       | 🖈 1583 Rue de Gascogne, Laval,<br>QC H7N 6C7, Canada                       | 0 00:23:04<br>62:04:54<br>9 6.56 km          | 🔗 Honda Civic 2012     | •                                                  | ø                 |     |
| 8                                                                                                    | 1  | Départ<br>17:30        | Saint-Martin / Industriel (42843), Laval, QC<br>H75 IP5, Canada | Arrivée<br>17:45       | TEST - FAVORIS VS FT<br>1587 Rue de Gascogne, Laval,<br>QC H7N 6C7, Canada | 000:14:13<br>62:06:15<br>93.00 km            | 🚔 Hyundai Elantra 2012 | Fregmenté / Split - TEST -<br>Favori maison vs Feu | ۵                 |     |
|                                                                                                    | 2  | Départ<br>17:23        | 1980 Rue Michelin, Laval,<br>QC H7L 5C2, Canada                 | Arrivée<br>17:30       | ★ Saint-Martin / Industriel (42843), Laval, QC<br>H7S 1PS, Canada          | 00:07:52<br>00:00:00<br>00:00:00<br>00:00:00 | Hyundai Elantra 2012   | Fragmenté / Split                                  | 0                 |     |
|                                                                                                    |    |                        |                                                                 | 1                      |                                                                            | <b>A</b>                                     |                        |                                                    |                   |     |

(8) Type des voyages: Indique le type du voyage concerné. L'icône de valise représente le mode Affaires et l'icône de maison représente le mode Personnel;

(9) **Départ:** Indique l'heure et l'adresse de départ;

(10) Arrivée: Indique l'heure et l'adresse d'arrivée;

(11) Favoris: L'icône d'étoile devant l'adresse d'arrivée permet de repérer le favori en lien avec cette adresses :

- 🛧 Favori inexistant;
- 🛉 Favori créé au compte;
- Favori dont le commentaire ou trajet a été modifié;
- + Favori créé par un autre utilisateur;

(12) **Durée:** Indique la durée totale du voyage effectué;

(13) Pause: Indique la durée totale de pause effectuée;

(14) **Distance:** Indique la distance totale parcourue pour ce voyage;

(15) Véhicule et Conducteur: Indique les noms du véhicule et du conducteur associés au déplacement;

(16) **Commentaire:** Indique la raison du déplacement telle que définie par l'utilisateur ou conformément au favori enregistré, s'il y a lieu;

(17) Statut: Démontre le statut du voyage:

- - Attention ou points manquants;
  - Erreur ou Rejeté;
  - 🗸 Validé;

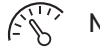

Mise a jour de l'odomètre;

## 3. Afficher les voyages

Par défaut, les voyages des trente (30) derniers jours apparaissent à l'écran. Utilisez le calendrier, les filtres ou le bouton triage pour afficher les voyages de votre choix.

#### a. Choix de dates

Pour afficher les voyages en fonction de dates précises, cliquez sur le calendrier et sélectionnez une plage de temps ou utilisez les périodes prédéterminées (hier, aujourd'hui, cette semaine, ce mois, 7 derniers jours, 30 derniers jours ou personnalisé).

Vous pouvez aussi préciser les jours de la semaine ou les heures (période de la journée) désirés.

Confirmez votre choix en cliquant sur **Appliquer**.

### b. Choix de conducteurs

Pour afficher les voyages d'un ou plusieurs conducteur(s), cliquez sur le sélecteur de conducteur.

Dans le panneau de droite, effectuez votre choix et cliquez sur **Appliquer**.

Une fois la sélection effectuée, seuls les voyages liés à ce ou ces conducteur(s) seront affichés à l'écran.

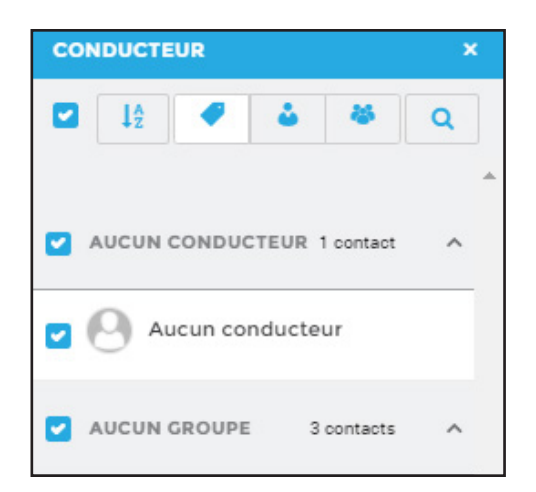

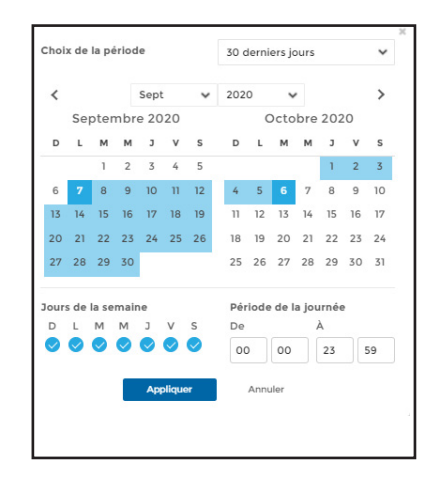

### c. Choix de véhicules

Pour afficher les voyages d'un ou plusieurs véhicule(s), cliquez sur le sélecteur de véhicule.

Dans le panneau de droite, effectuez votre choix et cliquez sur **Appliquer.** 

Une fois la sélection effectuée, seuls les voyages liés à ce ou ces véhicule(s) seront affichés à l'écran.

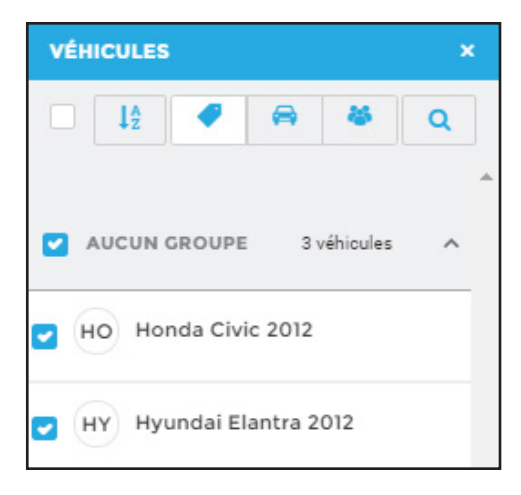

### d. Filtres

Il existe d'autres façons d'afficher les voyages, soit en filtrant selon le type de voyage, selon le statut, selon la validité ou en fonction du commentaire du voyage (note).

|                            |                           | × 100 × 100 |         |        |                |
|----------------------------|---------------------------|-------------|---------|--------|----------------|
| Type du voyage<br>Affaires | Versonnel                 |             |         | N. Mar |                |
| Statut du voyage           |                           |             |         |        |                |
| Validité du voyage         | 0                         |             |         |        |                |
| Valide<br>Avertissement    | En déplacement     Erreur |             | ie Alte |        | ANA CONTRACTOR |
| Note                       |                           |             |         |        |                |
| An                         | nliquer Annuler           |             |         |        |                |
|                            |                           |             |         |        |                |

#### e. Triage

Par défaut, les voyages affichés à l'écran sont triés par date, en ordre descendant (du plus récent au moins récent).

Vous pouvez trier les voyages par date, par conducteur ou par véhicule, en ordre ascendant ou descendant.

|                                              |            | 8            | GUIDE<br>MODULE<br>VOYAGES |
|----------------------------------------------|------------|--------------|----------------------------|
|                                              |            |              |                            |
|                                              |            |              |                            |
|                                              |            | _            |                            |
|                                              | Ascendant  | Descendant   |                            |
|                                              | Ordre      |              |                            |
| nt.                                          | 🗌 Véhicule |              |                            |
| agespar date,<br>ábiculo en ordro            | Date       | O Conducteur |                            |
| ffichés à l'écran sont<br>escendant (du plus | Trier par  |              | ×                          |

## 4. Visualiser les détails d'un voyage \_\_\_\_\_

Pour visualiser les détails d'un ou de plusieurs voyage(s), cliquez directement sur le(s) voyage(s) désiré(s) dans la liste des voyages ou utilisez les cases de sélection prévues à cet effet.

Un panneau s'ouvrira à droite de l'écran indiquant les détails du(des) voyage(s) sélectionné(s).

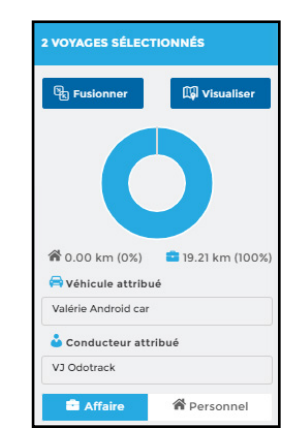

Pour voir le tracé du(des) voyage(s) sur une carte, cliquez sur le bouton **Visualiser** en haut à droite du panneau.

Choisissez le(s) voyage(s) à visualiser sur la carte avec les cases de sélections prévues à cet effet que vous retrouverez dans le panneau de droite de la carte.

À l'aide des options prévues dans le menu en haut de la carte, vous pouvez afficher les favoris à proximité, afficher les marqueurs et voir une vue satellite.

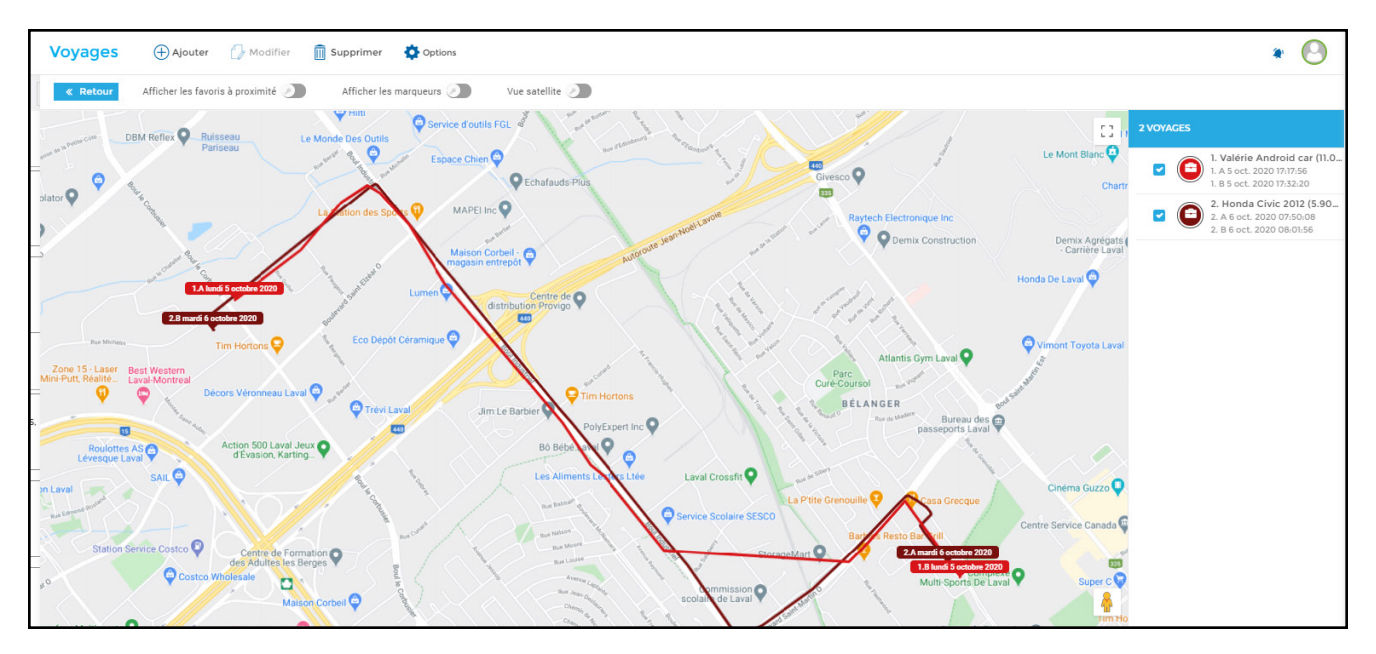

Cliquez sur **Retour** dans le menu en haut à gauche de la carte pour revenir à la liste des voyages.

## 5. Modifier un voyage

Pour modifier un voyage cliquez directement sur le voyage désiré ou utilisez la case de sélection y étant reliée. Deux options s'offrent alors à vous, soit en utilisant le panneau de droite ou en utilisant l'option Modifier du Menu principal.

#### a. Modification à partir du panneau de droite

À partir du panneau de droite, vous pourrez modifier le véhicule, le conducteur, le type du voyage (Affaires ou Personnel) ainsi que le commentaire. Toute autre modification devra être effectuée à partir du Menu principal. Confirmez votre choix en cliquant sur **Enregistrer**.

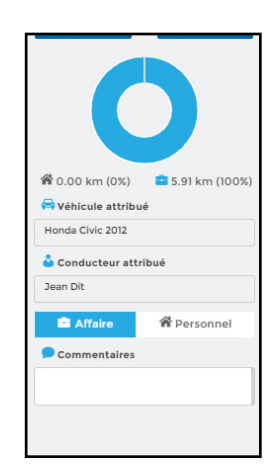

Notez que le panneau de droite vous permet de modifier plusieurs voyages en même temps.

| Type de voyage      |               |            |           | * |            |           |            |           |
|---------------------|---------------|------------|-----------|---|------------|-----------|------------|-----------|
| Affaire             |               |            |           | ~ |            |           |            |           |
| De                  |               |            |           | * | À          |           |            | *         |
| 2020-10-07          | 07            | *          | 55        | + | 2020-10-07 | 08        | * 07       | +         |
| Adresse de départ 💡 |               |            |           |   | *          |           |            |           |
| 1583 Rue de Gascog  | ine, Laval, Q | C H7N 6C   | 7, Canada |   |            | 45.575087 | -73.707906 | L.        |
| Adresse d'arrivée ♀ |               |            |           |   | *          |           |            |           |
| 1980 Rue Michelin,  | Laval, QC H   | 7L 5C2, Ca | inada     |   |            | 45.58541  | -73.754338 | L)        |
| Durée               |               |            |           |   | Distance   |           |            | *         |
| 00:12:49            |               |            |           |   | 5,91       |           | km         | ~         |
| Véhicule            |               |            |           | * | Conducteur |           |            |           |
| 🖨 Honda Civic 201   | 2             |            |           |   | 🕹 Jean Dit |           |            | $\otimes$ |
| Commentaire         |               |            |           |   |            |           |            |           |
|                     |               |            |           |   |            |           |            |           |
|                     |               |            |           |   |            |           |            |           |

### b. Modification à partir du menu principal

Vous pouvez également modifier un voyage à partir du Menu principal. Sélectionnez le voyage et cliquez sur Modifier. Effectuez vos changements et cliquez sur Enregistrer.

### **MODIFICATION RAPIDE DU TYPE DE VOYAGE**

**CHANGEZ LE MODE D'UN VOYAGE** (AFFAIRES OU PERSONNEL) **RAPIDEMENT, EN CLIQUANT SUR** L'ICÔNE DE VALISE OU DE MAISON **DIRECTEMENT DANS LA LISTE DES** VOYAGES.

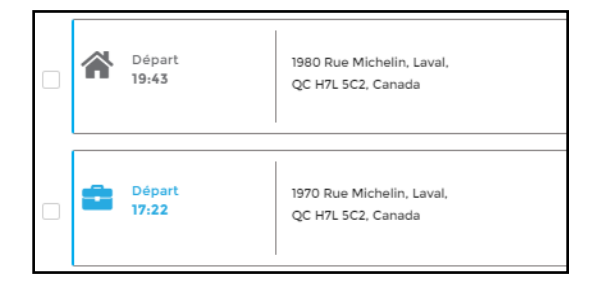

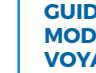

## 6. Ajouter un voyage

Tous les voyages enregistrés par l'appareil sont affichés dans la liste des voyages. Toutefois, il est parfois nécessaire d'ajouter manuellement un voyage.

Pour ajouter un voyage, cliquez sur Ajouter dans le Menu principal.

Saisissez les informations requises et cliquez sur Enregistrer.

Pour créer un voyage aller-retour, cliquez sur Ajouter voyage de retour.

Notez qu'il n'est pas possible de voir le tracé d'un voyage ajouté manuellement sur une carte.

| Type de voyage             |           | * |                  |              |      |  |
|----------------------------|-----------|---|------------------|--------------|------|--|
| Affaire                    |           | ~ |                  |              |      |  |
| De                         |           | * | À                |              |      |  |
| 2020-10-07 09              | +<br>- 11 | + | 2020-10-07       | 09           | + 12 |  |
| Adresse de départ ♀        |           |   | *                |              |      |  |
| Entrer une adresse         |           |   |                  | 0            | 0    |  |
| Adresse d'arrivée ♀        |           |   | *                |              |      |  |
| Entrer une adresse         |           |   |                  | 0            | 0    |  |
| Durée                      |           |   | Distance         |              |      |  |
| 00:01:00                   |           |   | 0                |              | km   |  |
| Véhicule                   |           | * | Conducteur       |              |      |  |
| 🚘 Sélectionner un véhicule |           |   | 🕹 Sélectionner u | un conducteu | r    |  |
| Suggestions de lieux (0)   |           |   | Commentaire      |              |      |  |
|                            |           | ~ |                  |              |      |  |
| Alouter voyage de retour   |           |   |                  |              |      |  |
| Ajouter voyage de retour   |           |   |                  |              |      |  |

## 7. Supprimer un voyage

Il est facile de supprimer un ou plusieurs voyage(s) en quelques clics.

Pour supprimer un ou plusieurs voyage(s), sélectionnez le(s) voyage(s) désiré(s) à l'aide des cases prévues à cet effet, puis cliquez sur Supprimer dans le Menu principal.

Confirmez votre choix en cliquant sur Supprimer.

Une fois le voyage supprimé, ce dernier disparait de la liste des voyages.

Pour rétablir un voyage supprimé, cliquez sur **Filtre** dans le menu de selection, choissisez le statut Inactif puis cliquez sur Appliquer. Les voyages supprimés apparaitront alors à l'écran. Choisissez les voyages à rétablir à l'aide des cases de sélection prévues à cet effet, cliquez sur le menu Options dans le menu principal puis cliquez sur Restaurer. Actualiser la page pour revenir à la liste des voyages.

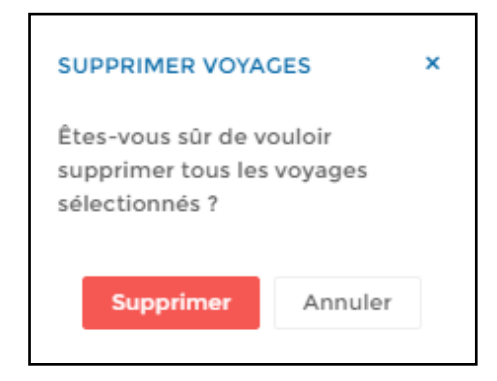

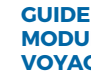

## 8. Fragmenter un voyage\_

La fragmentation sert à scinder un voyage en deux. Pour fragmenter un voyage, vous pouvez utiliser le panneau de droite pour fragmenter selon une distance fixe ou utiliser la carte du déplacement pour fragmenter à partir d'un point précis.

#### a. Fragmentation à une distance fixe

Pour fragmenter un voyage à partir du panneau de droite, sélectionnez d'abord le voyage désiré et cliquez sur **Fragmenter** dans le haut du panneau de droite.

Une fenêtre s'ouvrira. Indiquez la distance à laquelle vous voulez fragmenter le voyage et cliquez sur **Enregistrer** puis confirmez votre choix tel que requis.

| * Ur   | nité   |
|--------|--------|
| * Ur   | nité   |
|        |        |
|        | km 👻   |
|        |        |
|        |        |
|        |        |
|        |        |
| nnuler | nnuler |

### b. Fragmentation à partir d'une carte

Vous pouvez également fragmenter un voyage à partir de la carte de ce voyage. Choississez le voyage à fragmenter dans la liste des voyages puis dans le panneau de droite, cliquez sur le bouton **Visualiser.** Dans le menu en haut de la carte, cliquez sur **Afficher les marqueurs.** Cliquez ensuite sur le marqueur où vous désirez fragmenter puis, dans l'encadré qui apparaît a l'écran, cliquez sur l'icône de ciseau et confirmez votre choix tel que requis.

Une fois la fragmentation effectuée, le résumé des deux voyages apparaîtra dans un panneau de droite. Pour afficher les détails de ces deux voyages, utilisez la flèche de droite prévue à cet effet.

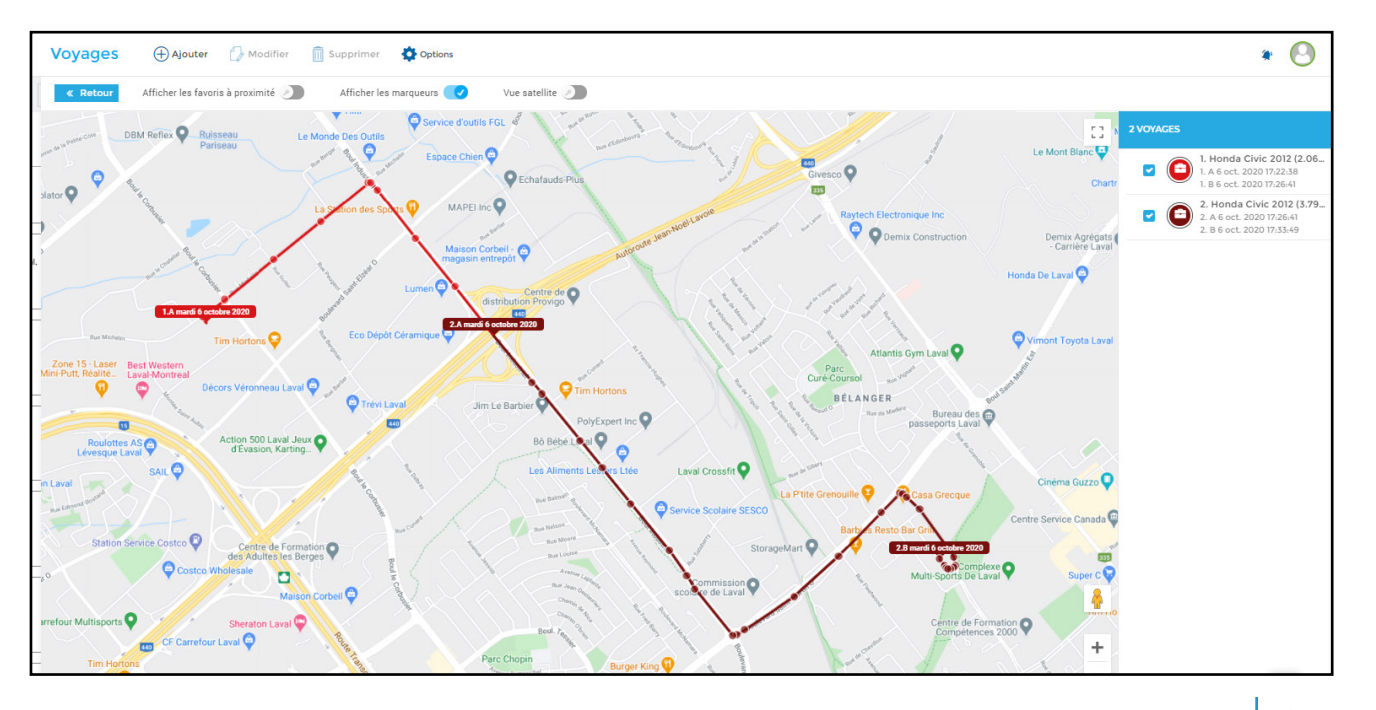

#### c. Affichage d'un voyage fragmenté

Vous pourrez facilement repérer les voyages fragmentés dans la liste des voyages grâce à la mention **Fragmenté / Split** qui apparaît dans le commentaire des voyages fragmentés.

| Départ<br>07:55 | 1583 Rue de Gascogne, Laval,<br>QC H7N 6C7, Canada | Arrivée<br>08:01 | 🛊 1980 Rue Michelin, Laval,<br>QC H7L SC2, Canada | © 00:06:30<br>100:00:00<br>9 3:00 km   | 🚔 Honda Civic 2012                | Fragmenté / Split | ø |
|-----------------|----------------------------------------------------|------------------|---------------------------------------------------|----------------------------------------|-----------------------------------|-------------------|---|
| Cépart<br>08:01 | 1980 Rue Michelin, Laval,<br>QC H7L 5C2, Canada    | Arrivée<br>08:07 | 🛊 1980 Rue Michelin, Laval,<br>QC H7L 5C2, Canada | © 00:06:19<br>11 00:00:00<br>© 2.91 km | ଲି Honda Civic 2012<br>🍰 Jean Dit | Fragmenté / Split | 0 |

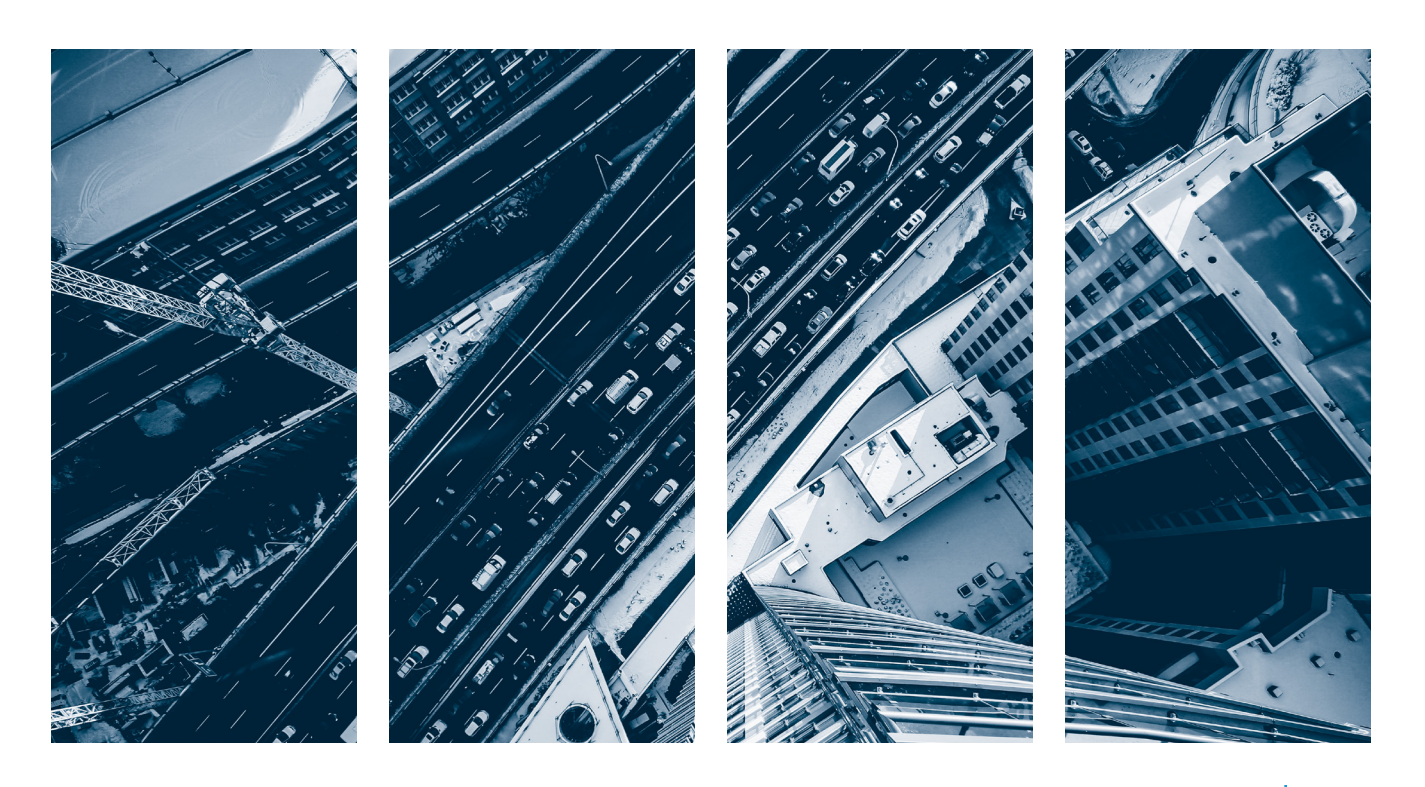

GUIDE MODULE VOYAGES

## 9. Fusionner des voyages -

La fusion permet de joindre deux ou plusieurs voyages ensemble. Notez que seuls des voyages consécutifs avec le même véhicule et le même conducteur peuvent être fusionnés.

#### FUSIONNEMENT DES VOYAGES La sélection contient des voyages d'affaires et personnels. Voulezvous les fusionner en tant que déplacement affaires ou personnel ? Affaires Personnel

Sélectionnez les voyages à fusionner dans la liste des voyages et cliquez sur **Fusionner** dans le haut du panneau de droite.

Si les voyages sélectionnés ne sont pas tous du même type (Affaires ou Personnel), une fenêtre apparaîtra pour confirmer la nature des voyages fusionnés.

| 隆 Défusionner         | 🕼 Visualiser     |
|-----------------------|------------------|
|                       |                  |
| 爺 0.00 km (0%)        | 5.91 km (100%)   |
| Honda Civic 2012      |                  |
| 🕹 Conducteur attri    | bué              |
| Jean Dit              |                  |
| Affaire               | A Personnel      |
| Commentaires          |                  |
| Fragmenté / Split - F | ragmenté / Split |
| Enregistrer           | Annuler          |

#### Annuler la fusion

Pour annuler la fusion, sélectionnez le voyage fusionné puis cliquez sur **Défusionner** dans le haut du panneau de droite. L'annulation se fait instantanément et les voyages initiaux se réafficheront dans la liste des voyages.

> GUIDE MODULE VOYAGES

## 10. Options

Dans le menu Options du Menu principal, vous trouverez les options supplémentaires suivantes:

- a) Restaurer
- b) Exporter en Excel
- c) l'exporter en KML
- d) Facturer
- e) Destinations fréquentes

#### a. Restaurer

Cette option permet de restaurer les voyages supprimés.

Pour afficher les voyages supprimés, cliquez sur **Filtre** dans le haut de la page et choisissez le statut **Inactif**, puis cliquez sur **Appliquer**.

Selectionnez le(s) voyage(s) à restaurer dans la liste à l'aide des cases de sélection puis cliquez sur **Restaurer** dans le menu **Options**.

#### b. Exporter en Excel

Cette option vous permet d'exporter vos voyages sous forme de Fichier Excel.

Sélectionnez les voyages à exporter dans la liste des voyages, puis cliquez sur l'option **Exporter en Excel**.

Pour consulter les rapports exportés, cliquez sur l'icône de notification en haut à droite de l'écran, puis cliquez directement sur le fichier désiré.

Ouvrez le fichier PDF téléchargé qui s'affiche dans la barre d'outils en bas à gauche de votre écran en cliquant directement sur le fichier.

| <b>A</b> | ١   | <b>∕oyages</b> ⊕Ajo             | outer 🚺 Modifier 👖 Supprimer                       | Options                             |                                                                |            |                                |                                                               | NOTIFICATIONS                           | ×       |
|----------|-----|---------------------------------|----------------------------------------------------|-------------------------------------|----------------------------------------------------------------|------------|--------------------------------|---------------------------------------------------------------|-----------------------------------------|---------|
|          |     | <u>m</u> 2020-09-08 - 2020-10-0 | 07 😽 4 conducteurs sélectio 🗲                      | 3 véhicules sélection               | nnés Filtre Triage 🧭                                           |            |                                |                                                               | voyages-export-20201<br>Télécharger     | 13:14:3 |
| R        |     |                                 |                                                    |                                     |                                                                |            |                                |                                                               | REASONABLE_ALLOW<br>Voir ou Télécharger | 13:09:3 |
|          |     | MERCREDI 7 OCTOBRE 2            |                                                    | voyages-export-kml-2<br>Télécharger | 12:01:4                                                        |            |                                |                                                               |                                         |         |
| 0r       |     |                                 |                                                    | a set of a                          |                                                                | Ø 00:09:33 | 🖨 Valérie Android car          | Alout                                                         | voyages-export-kml-2<br>Télécharger     | 12:01:2 |
| <b>S</b> |     | 09:22                           | 1980 Rue Michelin, Laval,<br>QC H7L 5C2, Canada    | 09:32                               | R 1587 Rue de Gascogne, Laval,<br>QC H7N 6C7, Canada           | 00,00,00   | 🕹 VJ Odotrack                  | - Abar                                                        | voyages-export-kml-2<br>Télécharger     | 12:00:0 |
|          |     |                                 |                                                    |                                     |                                                                |            |                                | <ul> <li>voyages-export-20201</li> <li>Télécharger</li> </ul> | 11:59:40                                |         |
|          |     | Départ                          | 1587 Rue de Gascogne, Laval,                       | Arrivée                             | 🗯 1980 Rue Michelin, Laval,                                    | 0 00:09:45 | Reversion Valérie Android car  | Ajout                                                         |                                         |         |
| ☆        | -   | 09:13                           | QC H7N 6C7, Canada                                 | 09:22                               | QC H7L 5C2, Canada                                             | € 5.67 km  | 🌡 VJ Odotrack                  |                                                               |                                         |         |
| ≣        |     |                                 | 1                                                  |                                     | 1                                                              | 0          |                                |                                                               |                                         |         |
| 2        |     | Départ<br>07:55                 | 1583 Rue de Gascogne, Laval,<br>QC H7N 6C7, Canada | Arrivée<br>08:07                    | 1980 Rue Michelin, Laval,<br>QC H7L 5C2, Canada                | 100:00:00  | Honda Civic 2012               | •                                                             |                                         |         |
|          |     |                                 |                                                    |                                     |                                                                | 9 5.91 km  | Sean Dit                       |                                                               |                                         |         |
|          |     | Départ                          | 1597 Due de Cascenne I avai                        | Διτίνόο                             | 1090 Eus Michelin Laual                                        | 00:06:32   | 🚘 Hyundai Elantra 2012         | •                                                             |                                         |         |
| *        |     | 07:58                           | QC H7N 6C7, Canada                                 | 08:04                               | QC H7L 5C2, Canada                                             | €.78 km    | 🍰 Aucun conducteur             |                                                               |                                         |         |
| -        |     |                                 | 1                                                  | 1                                   | 1                                                              |            |                                |                                                               |                                         |         |
| •        |     | MARDI 6 OCTOBRE 2020            |                                                    |                                     |                                                                |            |                                |                                                               |                                         |         |
|          |     |                                 |                                                    |                                     |                                                                | 000.02:42  | - Honda Civic 2012             |                                                               |                                         |         |
|          |     | 22:21                           | 1587 Rue de Gascogne, Laval,<br>QC H7N 6C7, Canada | Arrivée<br>22:23                    | 常 1000 Boulevard des Laurentides, Laval,<br>QC H7G 2W1, Canada | 109:31:27  | 🕹 Jean Dit                     | Ajout manuel                                                  |                                         |         |
|          |     |                                 | 1                                                  |                                     |                                                                |            |                                |                                                               | _                                       |         |
|          |     | Depart                          | 1589 Rue de Gascogne, Laval,                       | Arrivée                             | 🕸 1587 Rue de Gascogne, Laval,                                 | 00:08:13   | Regulation Valérie Android car | Erreur - Recherche de réseau                                  | P                                       |         |
| a vo     | yag | es-export-20xls 🔨               |                                                    |                                     |                                                                |            |                                |                                                               | Tout afficher                           | ×       |
|          |     |                                 | 1                                                  |                                     |                                                                |            |                                |                                                               | 1                                       |         |
|          |     |                                 |                                                    |                                     |                                                                |            |                                |                                                               | G                                       | UIDE    |

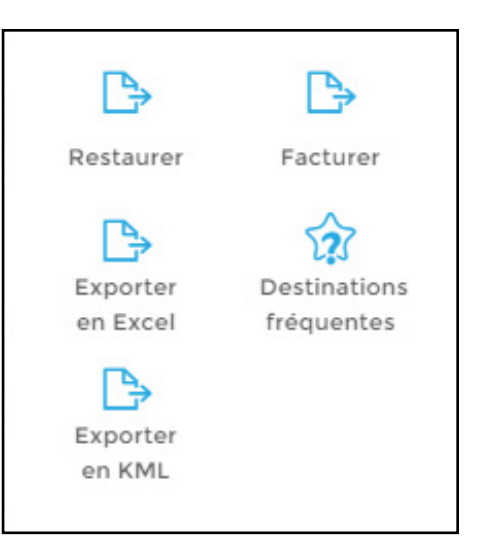

MODULE

VOYAGES

Le fichier téléchargé s'ouvrira à l'écran dans une autre fenêtre. Vous pourrez alors imprimer ou télécharger le document pour l'enregistrer sur votre ordinateur.

Notez que si vous désirez produire un registre kilométrique, vous devez plutôt utiliser le Module Rapports pour ce faire.\*

#### c. Exporter en KML

Cette option vous permet d'exporter vos voyages sous forme de Fichier KML (carte de Google Earth).

Sélectionnez les voyages à exporter dans la liste des voyages, puis cliquez sur l'option **Exporter en KML**.

Pour consulter les rapports exportés, cliquez sur l'icône de notification en haut à droite de l'écran, puis cliquez directement sur le fichier désiré.

Ouvrez le fichier PDF téléchargé qui s'affiche dans la barre d'outils en bas à gauche de votre écran en cliquant directement sur le fichier.

Le fichier téléchargé s'ouvrira à l'écran dans une autre fenêtre. Vous pourrez alors imprimer ou télécharger le document pour l'enregistrer sur votre ordinateur.\*

### d. Facturer

Cette option vous permet de facturer à vos clients les voyages sélectionnés selon un taux par kilomètre choisi.

Sélectionnez les voyages à facturer dans la liste des voyages, puis cliquez sur l'option **Facturer**. Inscrivez le taux désiré, sélectionnez les options désirées tel que **Exclure les voyages personnels** ou **Arrondir les voyages au kilomètre près**, puis cliquez sur **Enregistrer**.

| FACTURER VOYAGES                                                                                     | ×  |
|----------------------------------------------------------------------------------------------------|----|
| Taux à facturer (\$/KM)                                                                              |    |
| 0,59 \$                                                                                              |    |
| <ul> <li>Exclure les voyages personnels.</li> <li>Arrondir les voyages au kilomètre près.</li> </ul> |    |
| Enregistrer Annu                                                                                     | er |

Pour consulter le document créé, cliquez sur l'icône de notification en haut à droite de l'écran, puis cliquez directement sur Voir ou Télécharger.

Si vous avez choisi de télécharger le document, vous pourrez ouvrir le fichier PDF en cliquant directement sur le fichier qui s'affiche dans la barre d'outils en bas à gauche de votre écran.

Le fichier téléchargé s'ouvrira à l'écran dans une autre fenêtre. Vous pourrez alors imprimer ou télécharger le document pour l'enregistrer sur votre ordinateur.

Notez que si vous désirez créer un rapport d'allocation kilométrique, vous devez plutôt utiliser le Module Rapports pour ce faire.\*

\*NOTE IMPORTANTE : Les avis de notifications sont conservés pour une période limitée seulement. Il est donc fortement recommandé d'imprimer ou de sauvegarder vos documents sur votre ordinateur.

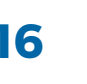

### e. Destinations fréquentes

Cette option permet de voir la liste des destinations les plus fréquentées, ainsi que le nombre de visites pour chaque destination.

Selectionnez d'abord les dates désirées puis cliquez sur **Destinations fréquentes** dans le menu **Options**.

Cliquez sur l'icône de la carte pour voir l'emplacement ou cliquez sur l'icône d'étoile pour créer un favori relativement à cette destination.

| - data - da                                                       | an 1111 M at 1   |
|-------------------------------------------------------------------|------------------|
| odotrack                                                          | 29 Visites 🛶 🙀 - |
| 1551 Rue de Gascogne, Laval, QC H7N 607, Canada                   | 26 visites 🛶 🙀   |
| 1583 Rue de Gascogne, Laval, QC H7N 6C7, Canada                   | 10 visites 🗤 🕱   |
| 1150 Boulevard de l'Avenir, Laval, QC H7N 6L2, Canada             | 8 visites 🛶 🕱    |
| 1980 Rue Michelin, Laval, QC H7L 5C2, Canada                      | 5 visites 🔤 🛣    |
| 6480 Boulevard des Laurentides, Laval, QC H7H 1N6, Canada         | 3 visites 🔤 🛣    |
| 3320 Avenue des Grandes Tourelles, Bolsbriand, QC J7H 0A2, Canada | 3 visites 🛱 🚖    |
| 1640 Boulevard de l'Avenir, Laval, QC H7S 2N4, Canada             | 3 visites 🛱 🛣    |
| 1277 Rue Normont, Laval, QC H7G 3H4, Canada                       | 2 visites 🛱 🚖    |
| 3015 Boulevard le Carrefour, Laval, QC H7T, Canada                | 2 visites 🛱 🚖    |
| 955 Avenue de Bois-de-Boulogne, Laval, QC H7N 4G1, Canada         | 2 visites 🛱 🛣    |
| 1351 Boulevard des Laurentides, Vimont, QC H7M 2Y2, Canada        | 2 visites 🛱 🚖    |
| 1535 Boulevard le Corbusier, Laval, QC H7S 1Z3, Canada            | 2 visites 🛱 🚖    |
| De La Concorde / 12e Avenue [41328], Laval, QC H7N 5T1, Canada    | 2 visites 📪 ★    |
| 13443 Boulevard Curé-Labelle, Mirabel, QC J7J 1H1, Canada         | 2 visites 🛱 🚖    |
| 2366 Rue des Grisons, Laval, QC H7M 5Y8, Canada                   | 2 visites 🛱 🛣    |
| 1450 Boulevard le Corbusier. Laval. OC H7N 635. Canada            | 2 visites 🖾 🚖 *  |
| Fermer                                                            |                  |

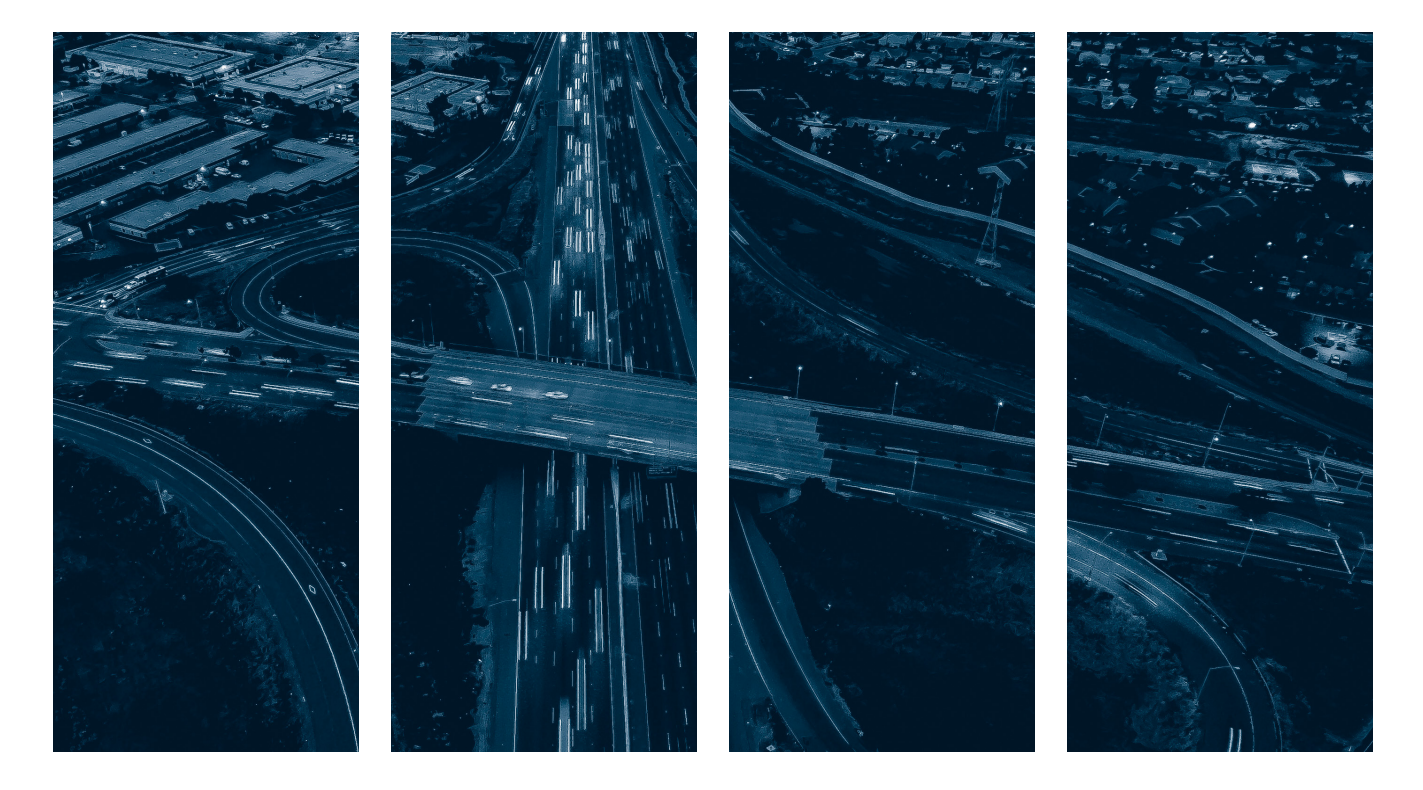

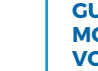

Pour toute question ou information supplémentaire, nous vous invitons à communiquer directement avec votre représentant ODOTRACK ou à communiquer avec notre service à la clientèle.

> APPELEZ-NOUS 514-388-7734 1 877 388-0810 www.odotrack.com

> > V.1 12.20

Ø